# 辽宁北配荐购平台使用指南

### 一、注册与登录:

步骤1:访问网址www.northbook.com.cn、百度搜索"北方图书网"或扫二维码进入,选择"图书云采" 模块,在登录界面输入"用户名:云南中医药大学密码: 888888"进入到荐购平台。

#### 电脑版:图书云采 显示位置

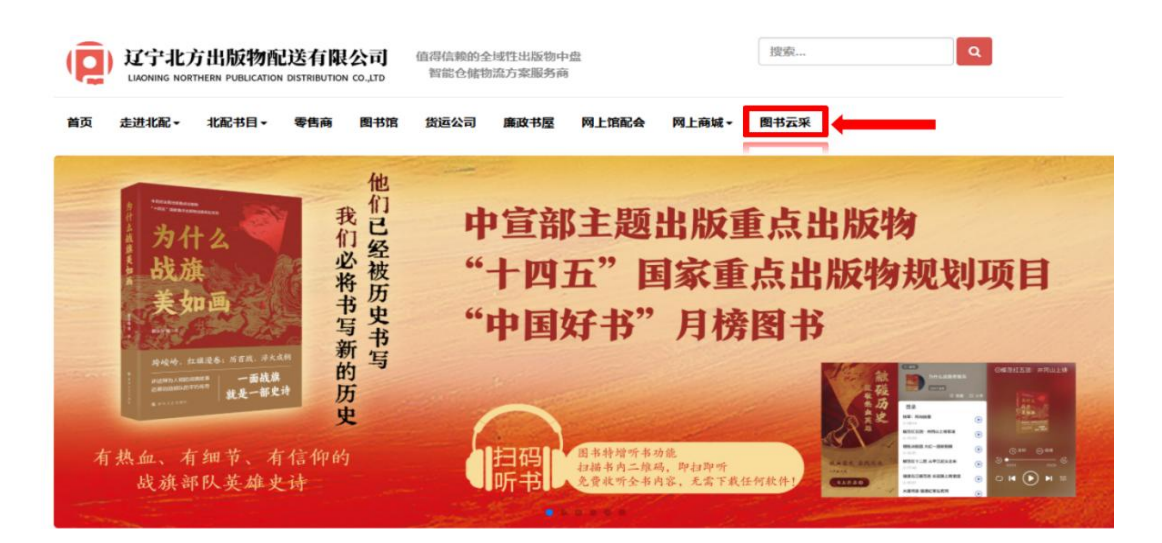

#### 手机版:图书云采 显示位置

| 辽宁北方出版物配送有限公<br>www.sarthbook.com.co  | 司-北方                        | ×  辽宁北方出版物配送有限公司·北方 www.northbook.com.cn                               |
|---------------------------------------|-----------------------------|------------------------------------------------------------------------|
| _                                     | <b>→</b> =                  | (夏) 辽宁北方出版物配送有限公司<br>LIAONING NORTHERR PUBLICATION DISTRIBUTION CO.LTD |
| UCT北方出版物配                             | 送有限公司<br>ASTRIBUTION CO.JTD | 值得信赖的金域性出版物中<br>暫能仓储物流方案服务商                                            |
| 值得估制<br>智能也                           | 1的全域性出版物中盘<br>-储物流方案服务商     | <b>H</b> X                                                             |
|                                       |                             | 走进北起 -                                                                 |
|                                       | :BB »                       | <b>北股本目 →</b>                                                          |
| 感受沈阳的独                                | 有魅力<br>A IR RC Ravel        | ***                                                                    |
| 每月新品推荐                                | 更多                          | 图书馆                                                                    |
|                                       |                             | <b>波运公司</b>                                                            |
|                                       |                             | 重改书屋                                                                   |
| MARCH I                               |                             | 网上做配会                                                                  |
| · · · · · · · · · · · · · · · · · · · |                             | 周上海城 ~                                                                 |
| Merial, 2014/0.0                      |                             |                                                                        |
| 替补:哈里王子自偾                             |                             | 田本法承                                                                   |

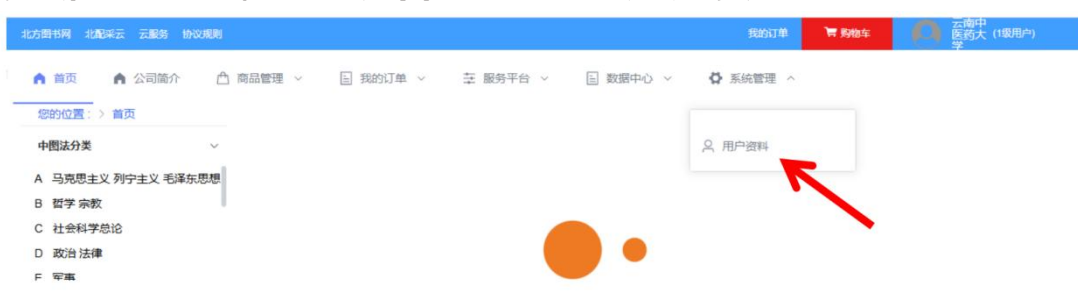

步骤2:点击"系统管理"的"用户资料"。

步骤3:点击"新增用户",填写用户信息,填写完毕 直接确定即可。所有新增用户的密码均为"8888888"。 注:(1)部门:选择"云南中医药大学"。

(2)登录名统一格式:学号或者工号+姓名。

- (3)用户级别:选择二级。
- (4)状态:选择启用。

|                                                                         |                               |               |          |          |          | 我的订单     | 〒 約翰车 | 医药大(1级用户) |       |         |
|-------------------------------------------------------------------------|-------------------------------|---------------|----------|----------|----------|----------|-------|-----------|-------|---------|
| (D) 辽宁北方出版物配送有限公司<br>Lindenia koltrielle Publication dotterution (0.170 | ▲ 首页 ▲ 公司施介<br>您的位置: > 系统管理 > | △ 商品管理 ~ 用户资料 | ■ 我的订单 ~ | 茎 服务平台 ~ | ■ 数据中心 ~ | ✿ 系統管理 ∨ | -     |           |       |         |
| 登录名: 清输入                                                                | <b>如门</b> : 用户                | 级别            | > 用户级别:  | 用户级别     | ~        |          |       |           | Q 搜索  |         |
| ◎ 新増用户                                                                  |                               |               |          |          |          |          |       |           | 0 4 0 | (¥) (Q) |
| 登录名 ⇔                                                                   | 真实姓名                          | 性别            | 邮箱       |          | AB(1)    | 用户级别     |       | 状态        | 操作    |         |

| 新增用所   | 5            | ×     |
|--------|--------------|-------|
| *部门    | 云南中医药大学      | ~     |
| * 登录名  | 学号或者工号+姓名    |       |
| * 真实姓名 | 张三           |       |
| *性别    | 男            | ~     |
| 邮箱     | 请填写邮箱        |       |
| * 用户级别 | 二级用户         | ~     |
| * 状态   | 启用           | ~     |
| 用户照片   | 选择文件 未选择任何文件 |       |
|        |              | 取消 确定 |

**步骤4:**点击右上角的"云南中医大学",选择退出登录。页面会自动跳转到登录界面,用户即可用新注册的账号进行登录。

| 北方图书网 北翼采云 云服务 协议规则                         |                        | 我的订单 🦷 购物的    | 年 医药大(1或用户)<br>学 |           |
|---------------------------------------------|------------------------|---------------|------------------|-----------|
| ▲ 首页 ▲ 公司能介 凸 商品管理 ~<br>您的位置: > 系统管理 > 用户资料 | 目 我的订单 > 茶 服务平台 > 目 数据 | 中心 > 🚺 系統管理 > | ス 个人信息<br>ビ 修改密码 |           |
| <b>部门</b> : 用户级别                            | ✓ 用户级别: 用户级别           | v.            | ○ 退出登录           | Q 搜索 @ 重置 |
|                                             |                        |               |                  | 0 2 0 2 0 |

# 二、采选平台页面:

进入主页面,可按中图法分类或出版社分类采选。

| 辽宁北方出版物配送有限公司                                                                      | 🕈 首页 👩 🔿 高話                                                                                                    | 諸理 ~ 目 我的订单 ~ 幸 服                                                                                                    | 务平台 ~                                                          | 心 ~ ✿ 系统管理 ~                                                                                                    |    |
|------------------------------------------------------------------------------------|----------------------------------------------------------------------------------------------------|----------------------------------------------------------------------------------------------------|----------------------------------------------------------------|----------------------------------------------------------------------------------------------------|----|
|                                                                                    | <del>《此位置:</del> 》首页                                                                                                    |                                                                                                    |                                                                |                                                                                                    |    |
| 中图法分类                                                                              | ~ <b>%</b>                                                                                                    |                                                                                                    |                                                                |                                                                                                    |    |
| <ul> <li>A 马克思主义 列宁主义 毛器</li> <li>B 哲学 宗教</li> </ul>                               | <b>圣东思想</b>                                                                                                    | 庆祝中国共产党                                                                                                    | 纪成立103                                                         | 周年 🔍                                                                                                    |    |
| C 社会科学总论                                                                           |                                                                                                    | -                                                                                                    |                                                                |                                                                                                    |    |
| リ政治法律                                                                              |                                                                                                    | 2624 1917-Smy                                                                                                    | SRARE REARKE                                                   |                                                                                                    |    |
| ヒ 车争                                                                               |                                                                                                    | TOM CERETASO - LA ALANA                                                                                                    |                                                                | North The Control of Control of C |    |
| ト 经济                                                                               |                                                                                                    | - Personal and the second second seco | 1 - The                                                        | and the second second se                                                                                                    |    |
|                                                                                    |                                                                                                    |                                                                                                    |                                                                |                                                                                                    |    |
| 学科分类                                                                               | >                                                                                                    |                                                                                                    | 1.000 1 2 1.000 1                                              |                                                                                                    |    |
| 学科分类<br>出版社分类                                                                      | ><br>>                                                                                                    |                                                                                                    |                                                                | and the second second se                                                                                                    |    |
| 学科分类<br>出版社分类<br><b>荐购排行物</b>                                                      | · · · · · · · · · · · · · · · · · · ·                                                                                                    | 1766101240                                                                                                    |                                                                | 出版社排行物                                                                                                    | 更多 |
| 学科分类<br>出版社分类<br>荐购相行物<br>记忆/条供知一样长                                                | →<br>更多<br>【作者: 会次中署】                                                                                                    | 17節時7秒<br>経動課标: 局外人間疫 (蓝色精装)                                                                                                    | (订数: 20]                                                       | 出版社制行物                                                                                                    | 更多 |
| 学科分类<br>出版社分类<br><b>荐购用时行修</b><br>记忆 <i>像</i> 读机一样长<br>红发                          | ><br>更多<br>【作者: 余光中著】<br>【作者: 罗丁斌】                                                                                                    | 订单排行物<br>经典证标:局外人员级(蓝色精装)<br>如即历史是一群编号乱世三国编                                                                                                    | 更多<br>[订页: 20]<br>[订页: 18]                                     | 出版社前行物<br>民主与建设出版社<br>北京日限出版社                                                                                                    | 更多 |
| 学科分类<br>出版社分类<br>荐购排行物<br>记忆像铁机一样长<br>红岩<br>山谷微风                                   | )         更多           [作者: 灸光中著]         [作者: 穷广成]           [作者: 灸华]         [作者: 灸华]                                                                        | <b>订单排行预</b><br>经费证林: 网外人配疫(蓝色清装)<br>如果历史是一群笔5乱世三国篇<br>时候                                                                                                    | UND<br>正参<br>[[]数: 20]<br>[]]数: 18]<br>[[]]数: 16]              | ▲ 建築社耕行物<br>民主与建设出版社<br>北京日期出版社<br>二十一世纪出版社集团有限公司                                                                                                    | 更多 |
| 学科分类<br>出版社分类<br>特殊排行物<br>记忆像铁轨一样长<br>红岩<br>山谷微风<br>伽利能探索罪件簿3                      | )         更多           【作者: 余兆中署】         【作者: 罗广斌】           【作者: 罗广斌】         【作者: 条华】           【作者: 【日】东野圭吾】         【作者: 【日】东野圭吾】                         | <b>订单排行榜</b><br>经申译林:局外人服度(蓝色精荣)<br>如果历史是一群喵5-乱世三国篇<br><b>时喻</b><br>晚清进士馆及其进士群体研究                                                                                                    | 更多<br>[订数: 20]<br>[订数: 18]<br>[订数: 16]<br>[订数: 15]             | ■ 出版社排行榜<br>民主与課設出版社<br>北京日限出版社<br>二十一世公出版社集团有限公司<br>中国商业出版社                                                                                                    | 更多 |
| 学科分类<br>出版社分类<br><b>荐购用行物</b><br>记忆像铁机一样长<br>红岩<br>山谷微风<br>如时吃饭来哪件得3<br>生活在低处      | >         更多           【作者: 余片報】         【作者: 罗广斌】           【作者: 余中】         【作者: 余中】           【作者: 小子】         【作者: 小子】           【作者: 小子】         【作者: 小子】 | 5.7餘損行後<br>经無證林:局外人鼠疫(蛋色精装)<br>如果历史是一群幅6-81世三国篇<br>時降離<br>時隔进上馆及其进士群体研究<br>最小孩童书? 外理論(少儿文字)                                                                                                    | Une                                                            | 出版社制行物<br>民主与建設出版社<br>北市日限出版社<br>二十一世纪出版社生即有限公司<br>中国商业出版社<br>江西政府出版社                                                                                                    | 更多 |
| 学科分类<br>出版社分类<br>荐购相行物<br>记忆像铁轨一样长<br>红岩<br>山谷微风<br>仙时临探定事件传播3<br>生活在成处<br>石榴树上结糊就 | )           更多           [作者: 余光中審]           [作者: 安丁成]           [作者: 安丁方]           [作者: 今小]           [作者: 62] 苏穷速意]           [作者: 初政馬]           [作者: 李迅] | <b>订确制行物</b><br>经典语林:局外人鼠疫(蓝色精装)<br>如坦历史是一群缅奇乱世三国篇<br>呐喊。<br>跑街进士馆及其进士都体研究<br>最小孩童书2 外星雉(少儿文字)<br>经典语林:海鹿两万里(新版)                                                                                                    | 更多<br>[订数: 20]<br>[订数: 18]<br>[订数: 16]<br>[订数: 15]<br>[订数: 13] | 出版社排行物<br>民主与建设出版社<br>北尔日报出版社<br>二十一世纪出版社集团有限公司<br>中国商业出版社<br>江西地方制版社<br>群音出版社                                                                                                    | 更多 |

## 三 、 选购与提交订单页面

(1)点击中图法分类进入选购,首先填订数(可全填1), 点击添加购物车。

|                                |               | 化方图书料 北配半云 云服务 阶段规则                      |                |                    | BURIT        | a ₩ 59815   | 上 医釣大(18月1日)<br>フ |       |
|--------------------------------|---------------|------------------------------------------|----------------|--------------------|--------------|-------------|-------------------|-------|
| ( <mark>Q</mark> ) <u>1094</u> | 北方出版物配送有限公司   | ▲ 首页 ▲ 公司能介 △ 商品管理<br>②的位置:> 商品管理 > 商品采选 | ✓ □ BR051748 ∨ | 茎 服务平台 >           | · O SARE     | w.          |                   |       |
| 中國法分興:                         | A1G先回 图绘影器作 × |                                          |                |                    |              |             |                   |       |
| 学科分类:                          | 选择学科分类        |                                          |                |                    |              |             |                   |       |
| 出版社分类:                         | 选择出版社分类       |                                          |                |                    |              |             |                   |       |
|                                |               |                                          |                |                    | NR BR        | 龍开~         |                   |       |
| © Silat                        | 1985 🖸 887-88 | 0 <u>819</u> 161788                      | 本平台            | 台可供采选书目合计5317262条, | MARC数据201659 | 8条,今日上传256条 | (a) (a            | *) (e |
| 序号                             | 商品编号          | 商品名称                                     | 商品简介           | 作者                 | 出版年月         | 定价          | 1135691           | Ű     |
| 1                              | 9787010085784 | 马克思恩格斯文集                                 | 本书选收了马克思和思维。   | 市建桥主调              | 2021.02      | 65          | 人民出版社             | 1     |
| 2                              | 9787010107639 | 马克思恩格斯选集                                 | 本书是马克思主义政治经    | 书建终主调              | 2021.01      | 76          | 人民出版社             | 1     |
| з                              | 9787010167398 | 德国农民战争                                   | 在这即著作中,愿格斯主    | (德)恶格斯著            | 2023.11      | 32          | 人民出版社             | 1     |
| 4                              | 9787010191676 | 资本论                                      | 本书分为剩余价值转化为    | 马克思(著)             | 2021.12      | 97          | 人民出版社             | 1     |
| 5                              | 9787205101435 | 《共产主义原理》林若译本考                            | 本书内容包括: 《共产主…  | 李永杰蕃               | 2022.04      | 38          | 辽宁人民出版社           | 1     |
| 6                              | 9787218167749 | 近代中国开编的洞察                                | 半书深入创新《马克思恩…   | 助地水, 喻春陽芬          | 2023.09      | 26          | 广东人民出版社           | 1     |
| 7                              | 978722228526  | 中青年干部学习马克思主义原首1                          | 李书讲解了马克思的十九    | 中共云南省委党校(云南行政学院)编  | 2024.06      | 62          | 云慮人民出版社           | 1     |
|                                |               |                                          |                |                    |              |             |                   |       |

#### (2)点击购物车提交订单,订单可在我的订单中查询。

|        |                |                                                                   |            |                          |          | BRISK (1808-1 |                                           |
|--------|----------------|-------------------------------------------------------------------|------------|--------------------------|----------|---------------|-------------------------------------------|
| R.S.R. | 方出版物化选有限公司     | ▲ 南西 ▲ 公司総介 △ 周島管理 ~ □ 和的订单 · · · · · · · · · · · · · · · · · · · | 至 服务平台 ∨ [ | 0 83840 - <b>0</b> 84822 | <b>1</b> |               |                                           |
| 2005 : |                | 南昌名称:「皖入                                                          |            |                          | - A      |               | ○ 接款 合 東西                                 |
| ④ 建交订  | THE DEPENDENCE |                                                                   |            |                          |          |               | 0 1 0 1 0                                 |
| 序号     | 商品编号。          | 商品名称 0                                                            | 定价         | 15630                    | 数量       | 翻译(元          | 操作                                        |
| 1      | 9787010085784  | 马克思思相断文集                                                          | 65         | 人民出版社                    | 1        | 65.00         |                                           |
| 2      | 9787010107639  | 马克思思核新选集                                                          | 76         | 人民出版社                    | 1        | 76.00         |                                           |
| 3      | 9787010191676  | 资本论                                                               | 97         | 人民出版社                    | 1        | 97.00         |                                           |
| 4      | 9787010167398  | 德国农民战争                                                            | 32         | 人民出版社                    | 1        | 32.00         |                                           |
| 5      | 9787205101435  | 《共产主义原理》林君译本考                                                     | 38         | 辽宁人民出版社                  | 1        | 38.00         | 2 (A) (A) (A) (A) (A) (A) (A) (A) (A) (A) |
| 6      | 9787229071059  | 資本论                                                               | 48         | 重庆出版社                    | 1        | 48.00         |                                           |
| 7      | 9787218167749  | 近代中国开始的洞察                                                         | 26         | 广东人民出版社                  | 1        | 26.00         |                                           |
| 8      | 978722228528   | 中菁年干部学习马克思主义原著19讲                                                 | 62         | 云南人民出版社                  | 1        | 62.00         |                                           |
| 9      | 9787511735690  | 共产党宣言                                                             | 56         | 中央编译出版社                  | 1        | 56.0C         | 2 MM C 899                                |
| tit    |                |                                                                   |            |                          | 25       | 8076.00       |                                           |

荐购平台网站二维码

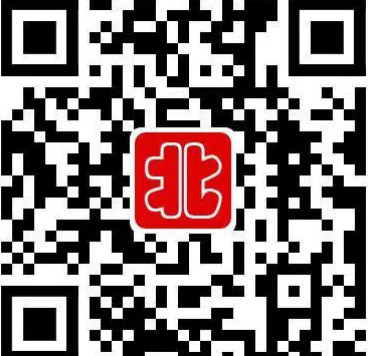